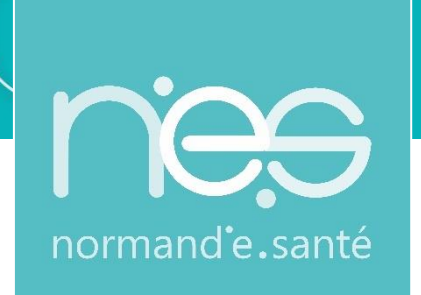

### « Service Téléconsultation »

Création d'une téléconsultation avec envoi d'invitation

Modalités d'accès : Therap-e web

Guide utilisateur requis

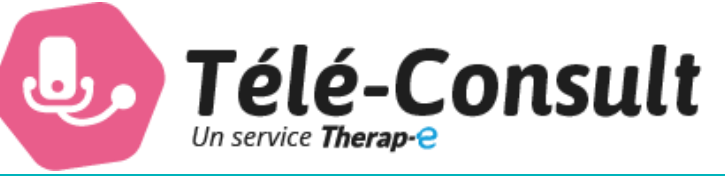

| Contact(s) :                   | Assistance technique NeS<br><u>support@normand-esante.fr</u><br>02 50 53 70 01 |
|--------------------------------|--------------------------------------------------------------------------------|
| Date de dernière mise à jour : | 26/12/2024                                                                     |
| Nb de pages :                  | 28                                                                             |

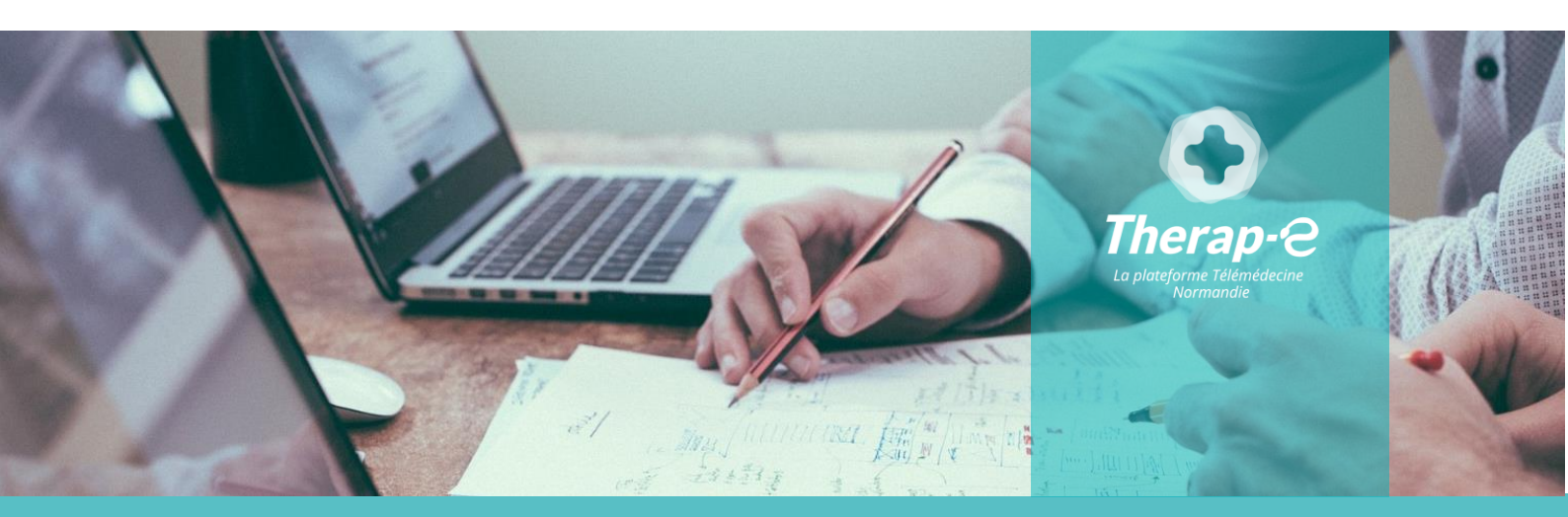

SITE DE CAEN (Siège social) - Bâtiment COMETE 7 longue vue des astronomes 14111 Louvigny SITE DE ROUEN - 1231 rue de la sente aux bœufs 76160 Saint Martin du Vivier Tél. 02 50 53 70 00 | contact@normand-esante.fr

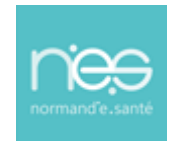

### Sommaire

| 1 CONNEXION A LA PLATEFORME DE TELEMEDECINE                                                                                                    | 3                              |
|----------------------------------------------------------------------------------------------------|--------------------------------|
| 1.1       LANCEMENT DE LA PLATEFORME THERAP-E       3         1.1.1       Par carte professionnelle       3         1.1.2       Par ProSantéConnect       3         1.1.3       Par authentification forte       3         1.1.4       Par Identifiant / Mot de passe       7                                                                                                    | 3<br>3<br>6<br>7               |
| 2 VUE ACTIVITE (PAGE D'ACCUEIL)                                                                                                    | 8                              |
| 3 CREATION D'UNE TELECONSULTATION                                                                                                    | 9                              |
| 3.1       ACCES A LA CREATION D'UNE TELECONSULTATION       9         3.1.1       Depuis la barre latérale « Nouvelle téléconsultation »       3.1.2         3.1.2       Depuis la page d'accueil       3.1.3         3.1.3       Depuis l'agenda       11         3.2       RECHERCHE ET CREATION D'UNE IDENTITE PATIENT       11         3.2.1       Etape de validation du consentement patient       11         3.2.1       Etape de validation du consentement patient       15         3.3       SELECTION DU TYPE D'ACCOMPAGNEMENT       15         3.3.1       Le choix du patient seul       13.2         3.3       Le choix du patient accompagné d'un proche       13.3         3.4       SELECTION DU CRENEAU D'INVITATION       18         3.5       CREATION DU TELEDOSSIER       19 | 9<br>9<br>14<br>15<br>16<br>17 |
| 4 REALISATION DE LA TELECONSULTATION                                                                                                    | 19                             |
| 4.1RENVOI D'INVITATION                                                                                                    | 24<br>25                       |
| 4.10 FIN DE TELECONSULTATION                                                                                                    |                                |

### 5 UTILISATION DE LA FONCTIONNALITE VISIO SMS

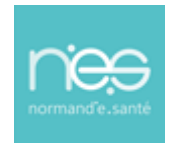

### 1 Connexion à la plateforme de télémédecine

#### 1.1 Lancement de la plateforme Therap-e

- <u>Pour se connecter</u> à la plateforme Therap-e, rendez-vous à l'adresse suivante : <u>https://www.norm-uni.fr/portail.pro/</u>
- <u>Pour s'authentifier</u>, il existe 3 possibilités.

#### 1.1.1 Par carte professionnelle

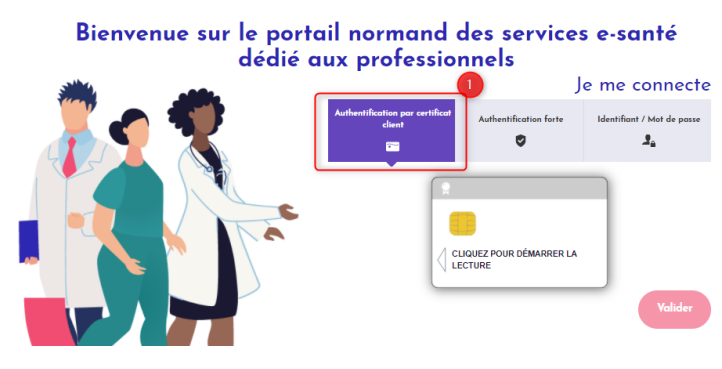

Insérer la carte dans le lecteur

Saisir le code dans la case « code CPS »

Valider

Cliquer sur

#### 1.1.2 Par ProSantéConnect

#### Depuis votre navigateur internent sur votre ordinateur :

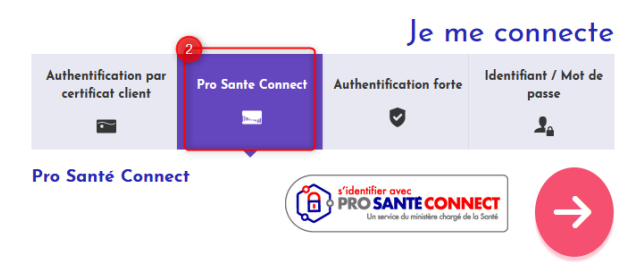

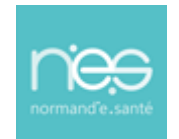

Cliquer sur la flèche rouge,
Une nouvelle fenêtre s'ouvre, Inscrire votre numéro RPPS et cliquer sur

« se connecter avec e-CPS »

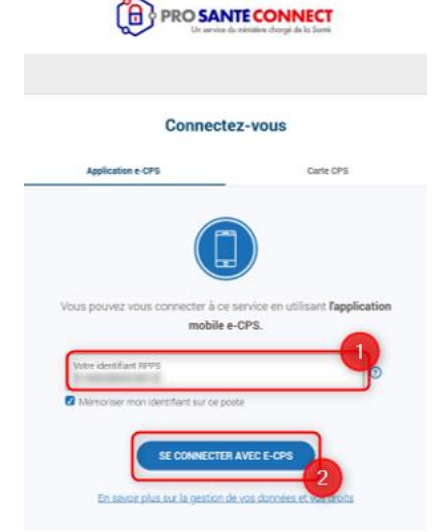

|             | Authentification                                                                                                    |
|-------------|----------------------------------------------------------------------------------------------------|
| Vēr         | fication de votre identité en 2 étapes                                                                                                    |
| Apr<br>d'au | is avoir accepté la notification ou ouvert l'application e-CPS, validez la demande<br>thentification sur votre téléphone portable, en réalisant les actions suivantes : |
| 0           | Saisie de votre mot de passe                                                                                                    |
| 0           | Sélection du code affiché ci-dessous parmi les trois codes proposés                                                                                                    |
|             | 28                                                                                                    |
|             | Il vous reste 117 secondes pour valider votre demande d'authentification                                                                                                |
|             |                                                                                                    |

La clé numérique d'authentification s'affiche à l'écran. Elle sera utilisée depuis l'application mobile e-cps

#### Depuis votre application e-cps sur votre smartphone :

Déverrouiller l'application grâce à votre code secret :

#### Déverrouillage Veuillez saisir et valider votre mot de passe pour déverrouiller l'application.

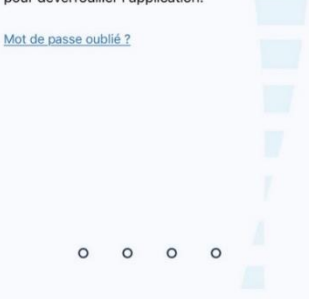

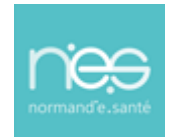

# **DISPOSITIF de téléconsultation**

### via Therap-e Web

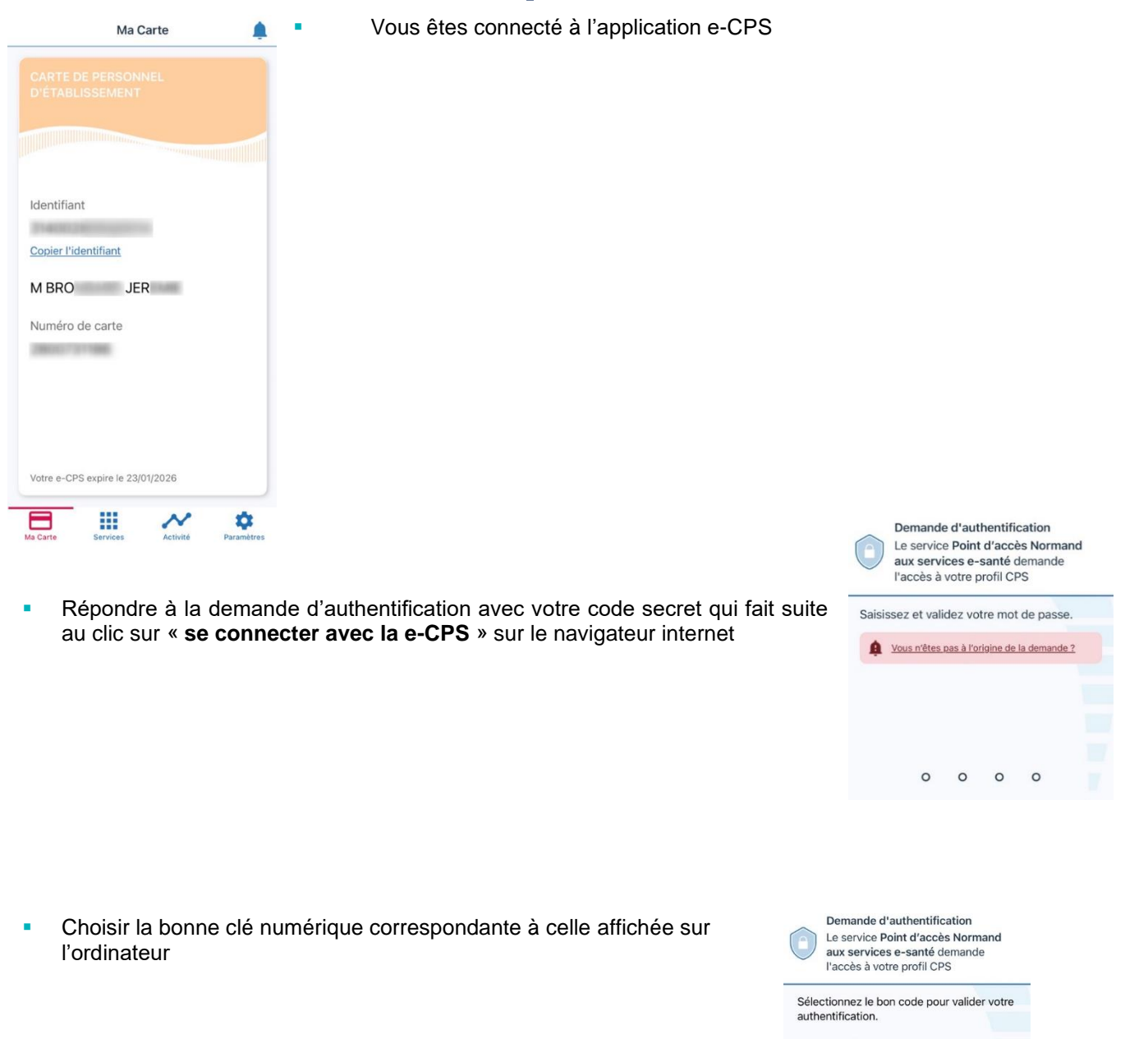

77

99

97

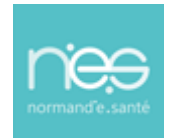

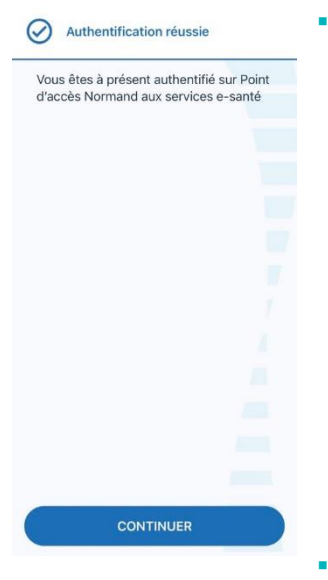

Authentification réussie sur l'application e-cps

Vous allez être redirigé vers le kiosque des services sur le navigateur

internet de l'ordinateur.

#### 1.1.3 Par authentification forte

### 

- Saisir l'identifiant et le mot de passe
- Sélectionner le choix de réception du code (SMS ou email)
- Cliquer sur
   Recevoir

Un code à usage unique est envoyé, le reporter et cliquer sur

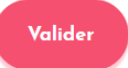

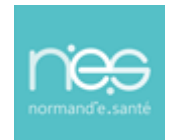

#### 1.1.4 Par Identifiant / Mot de passe

Bienvenue sur le portail normand des services e-santé dédié aux professionnels

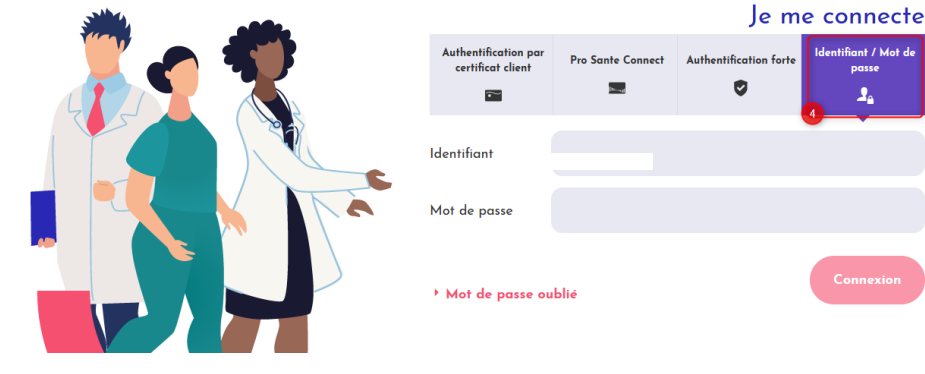

Saisir l'identifiant et le mot de passe

Cliquez sur

### 1.2 Choix de l'application

Une fois connecté au portail Norm'Uni :

Cliquer sur l'application nommée « TÉLÉCONSULTATION » :

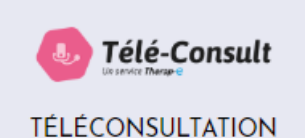

• 20241226 •

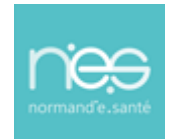

### 2 Vue activité (page d'accueil)

La liste des télédossiers consultables apparait sur la page d'accueil

| *        | Téléco | onsultation 🖸                                   |      |           |                      |              |                 |               |            |                                                                                          |                                                   |                                           | *                 | 0           | 0          | 📥 треј    | -        | tatio |
|----------|--------|-------------------------------------------------|------|-----------|----------------------|--------------|-----------------|---------------|------------|------------------------------------------------------------------------------------------|---------------------------------------------------|-------------------------------------------|-------------------|-------------|------------|-----------|----------|-------|
| <u>•</u> |        | Dossiers                                        |      |           |                      |              |                 | 2^            | Mes        | endez-vous                                                                               |                                                   |                                           |                   |             |            |           | 0.^      |       |
|          |        | Tous TLC Domicile                               |      |           |                      |              | 1 Z Recher      | ¢             | 0          | Création d'un télédossier                                                                | < 28                                              | Patients en attente ()                    |                   |             | m As       | jourd'hui |          |       |
| -        |        | Nom du dossier<br>TEST (DEMONS) TEST 07/02/1986 | Sexe | Demandeur | Date de modification | Type demande | Etape           | Action        |            | 10:44 → 10:59<br>• • • • • • • • • • • • • • • • • • •                                   |                                                   |                                           | Téléci            | onsultation | à domicile | téléconsu | Itation) |       |
|          |        | 8R , ,                                          | ď    | TDEMO     | : /10/2024 11:1      | TLC Domicile | Nouveau dossier | (? <b>b</b> ≓ |            |                                                                                          |                                                   |                                           |                   |             | 8 9        | •         | 1        |       |
| - 1      |        | 8R                                              | ď    | IDEMO     | : 10/20241 13        | TLC Domicile | Nouveau dossier | @ <b>m</b> ≓  | -          |                                                                                          |                                                   |                                           |                   |             |            |           |          |       |
|          |        | 1à3sur3 Afficher 25 - items                     |      |           |                      |              |                 |               | Invita     | tion téléphonique                                                                        |                                                   |                                           |                   |             |            |           | 2^       |       |
|          |        |                                                 |      |           |                      |              |                 |               | Veu<br>Vou | illez renseigner les coordonnées du partici<br>s entrerez automatiquement en téléconsult | ipant. Un SMS et/ou un courriel lui se<br>tation. | rront envoyés afin de vous n              | joindre en téléco | sultation.  |            |           |          |       |
|          |        |                                                 |      |           |                      |              |                 |               | e.         | Téléphone                                                                                |                                                   | E-mail                                    |                   |             |            |           |          |       |
|          |        |                                                 |      |           |                      |              |                 |               |            |                                                                                          | Lancer l'invitati<br>Historique                   | ion et entrer en salle<br>It des réunions |                   |             |            |           |          |       |

Les téléconsultations en cours ou programmées apparaissent sur l'écran principal à droite

|   | Téléconsultation                                                                   |                |                                       |                              |                 |        |                |                                                                                                |                                                                    | <b>₩ 0</b>                  | 0                | TDEI         | te |
|---|------------------------------------------------------------------------------------|----------------|---------------------------------------|------------------------------|-----------------|--------|----------------|------------------------------------------------------------------------------------------------|--------------------------------------------------------------------|-----------------------------|------------------|--------------|----|
|   | Dossiers                                                                           |                |                                       |                              |                 | Ø.^    | Mes re         | endez-vous                                                                                     |                                                                    |                             |                  |              | 2^ |
| i | Tous TLC Domicile                                                                  |                |                                       |                              |                 | 0      | •              | Création d'un télédossier                                                                      | < 28 Patients en attente (3)                                       |                             | M Aujour         | d'hui        |    |
| 1 | 1 & 3 sur 3 Afficher 25 v items<br>Nom du dossier<br>TEST (DEMONS) TEST 07/02/1986 | Sexe Demandeur | Date de modification<br>25/1 124 1 44 | Type demande<br>TLC Domicile | Etape           | Action | •              | 10:44 → 10:59<br>• ♀ TEff (der ) test - 38 ans                                                 |                                                                    | Téléconsultation            | à domicile (télé | consultation | 1) |
|   | 8R                                                                                 | C TDEMO        | : /10/2024 11:1                       | TLC Domicile                 | Nouveau dossier |        |                |                                                                                                |                                                                    |                             | 8 •              | • /          |    |
|   | 1à3 sur 3 Afficher 25 - items                                                      | 0              | . 19/101-1 15                         | 100 00011010                 |                 |        | Invitat        | lon téléphonique                                                                               |                                                                    |                             |                  |              | 2^ |
|   |                                                                                    |                |                                       |                              |                 |        | Veuili<br>Vous | lez renseigner les coordonnées du participant.<br>entrerez automatiquement en téléconsultation | Un SMS et/ou un courriel lui seront envoyés afin de vous rej<br>n. | oindre en téléconsultation. |                  |              |    |
| P |                                                                                    |                |                                       |                              |                 |        | ¢              | Téléphone                                                                                      | 🖬 E-mail                                                           |                             |                  |              |    |
|   |                                                                                    |                |                                       |                              |                 |        |                |                                                                                                | Lancer l'invitation et entrer en salle                             |                             |                  |              |    |
|   |                                                                                    |                |                                       |                              |                 |        |                |                                                                                                | Historique des réunions                                            |                             |                  |              |    |

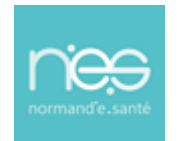

- 3 Création d'une téléconsultation
- 3.1 Accès à la création d'une téléconsultation
- 3.1.1 Depuis la barre latérale « Nouvelle téléconsultation »

|                  | Su | ır la barre latérale gau        | che, C | Cliquez sur |                                   |              |                                                              |            |
|------------------|----|---------------------------------|--------|-------------|-----------------------------------|--------------|--------------------------------------------------------------|------------|
| 5                |    |                                 |        |             |                                   |              |                                                              |            |
| τ <sub>φ</sub> . |    | Dosslers                        |        |             |                                   |              |                                                              | 2~         |
|                  |    |                                 |        |             |                                   |              |                                                              |            |
|                  | 1  |                                 |        |             |                                   |              |                                                              | alle       |
| ffffff           | -  |                                 |        |             |                                   |              |                                                              | <b>1</b>   |
|                  |    | Tous TLC Domicile               |        |             |                                   |              |                                                              |            |
| D                |    | 1 à 3 sur 3 Afficher 25 v items |        |             |                                   |              | Recherc                                                      | her        |
|                  |    | Nom du dossier                  | Sexe   | Demandeur   | Date de modification              | Type demande | Etape                                                        | Action     |
|                  |    | TEST (DEMONS)                   | ę      | TDEMO       | 26/1 )24 1 44                     | TLC Domicile | \rm Nouveau dossier                                          | ☞ ■ ≓      |
|                  |    |                                 |        |             |                                   |              |                                                              |            |
|                  |    | BR , ,                          | ď      | TDEMO       | : /10/2024 11:1                   | TLC Domicile | \rm Nouveau dossier                                          | ◙∎≓        |
| <b></b>          |    | BR , , ,                        | ರ<br>ರ | ТДЕМО       | : /10/2024 11:1<br>: 10/2024 1 13 | TLC Domicile | <ul> <li>Nouveau dossier</li> <li>Nouveau dossier</li> </ul> | °∎≓<br>°∎≓ |

.....

#### 3.1.2 Depuis la page d'accueil

| Dans la fenêtre « <b>Mes rendez-vous</b> :             | », cliquez sur  | + Création d'un       | télédossier   |                |             |         |         |
|--------------------------------------------------------|-----------------|-----------------------|---------------|----------------|-------------|---------|---------|
| Mes rendez-vous                                        | < 26            | 24                    |               |                | 🗎 Auiou     | rd'hui  | C       |
|                                                        | Mes rendez-vous | Patients en attente 0 |               |                |             |         |         |
| 10:44 → 10:59<br>• • • • • • • • • • • • • • • • • • • |                 |                       | Type Télécons | ultation à dom | icile (téle | éconsul | tation) |
| · · · ·                                                |                 |                       |               | S              | 0           | Û       | ø       |

#### 3.1.3 Depuis l'agenda

Sur la barre latérale gauche, Cliquez sur

| *       | Télé | consultation             | <u> </u>                    |         |           |       |                                   |               |               |                        |              |
|---------|------|--------------------------|-----------------------------|---------|-----------|-------|-----------------------------------|---------------|---------------|------------------------|--------------|
| Ф       |      | Dosslers                 |                             |         |           |       |                                   |               |               |                        | 2^           |
|         |      |                          |                             |         |           |       |                                   |               |               |                        | •            |
|         |      | Tous TL<br>1à3sur3 Affic | C Domicile<br>her 25 vitems | 5000    | Domandour |       | Data do modification              | Turce demande | E D           | Recherch               | Action       |
|         |      | TEST (C                  | 16                          | Q       | Demandeur | TDEMO | 26/1 )24 1 44                     | TLC Domicile  | Nouvea        | u dossier              |              |
| <b></b> |      | BR                       |                             | ೆ<br>ರೆ | 1         | TDEMO | : /10/2024 11:1<br>: 10/2024 1 13 | TLC Domicile  | Nouvea Nouvea | u dossier<br>u dossier | ╔ <b>⋼</b> ╤ |
|         |      | 1à3sur3 Affid            | her 25 v items              |         |           |       |                                   |               |               |                        |              |

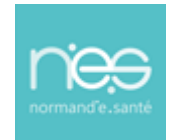

#### Cliquez sur le créneau horaire correspondant au rendez-vous souhaité pour la téléconsultation.

| ۰     | Aujourd'hui > 6 Jan 2025 – 12 Jan 2025 (S2) |                |                | 🗂 🚖 🖩 🏥 🌲 Jour 🤮 | Semaine Mois Année 🗯 🔍 - 🖶 - 📽 2 |
|-------|---------------------------------------------|----------------|----------------|------------------|----------------------------------|
|       | Lu. 08.01.2025                              | Ma. 07.01.2025 | Me. 08.01.2025 | P Je. 09.01.2025 | Ve. 10.01.2025                   |
| 08.00 |                                             |                |                |                  |                                  |
| 08:30 |                                             |                |                |                  |                                  |
| 09.00 |                                             |                |                |                  |                                  |
| 09:30 |                                             |                |                |                  |                                  |
| 10:00 |                                             |                |                |                  |                                  |
| 10:30 |                                             |                |                |                  |                                  |
| 11:00 |                                             |                | 11:00          | ]                |                                  |
| 11:30 |                                             |                |                |                  |                                  |
| 12:00 |                                             |                |                |                  |                                  |
| 12:30 |                                             |                |                |                  |                                  |

#### Une nouvelle fenêtre s'ouvre

 Choisissez la modalité du rendez-vous de téléconsultation avec invitation au patient en indiquant le TYPE & MODELE, cf. exemple ci-dessous :

Type Téléconsultation à domicile (téléconsultation)

Modèle Téléconsultation avec envoi d'invitation (téléconsultation)

| 16:30 - 16:45                               |                                      | ×   |
|---------------------------------------------|--------------------------------------|-----|
| Choix de l'entité géographique ou juridique | ▼ Choix de l'unité organisationnelle | •   |
| Choisissez un type ou un modèle             |                                      |     |
| Général Lieux & Équipements                 |                                      |     |
| Libellé                                     | Information sensible au patient      | Non |

**NB** : Cela ne met pas à jour votre logiciel habituel de prise de rendez-vous qui devra être géré en parallèle.

Puis suivez les étapes à partir du point 3.2 de ce document

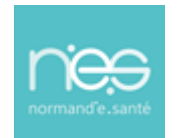

### 3.2 Recherche et création d'une identité patient

Recherche de l'identité du patient et sélection de l'identité avec un simple clic

|             | RECHERCHE DIDENTITÉ         CRÉATION DE L'IDENTITÉ |                         |                |                   |        |                  |     |                     |                            |                      |  |  |
|-------------|----------------------------------------------------|-------------------------|----------------|-------------------|--------|------------------|-----|---------------------|----------------------------|----------------------|--|--|
| Set<br>Mate | therche de patient                                 | Prênc<br>Sexe           | vm.            |                   |        | 07/(             | 2   |                     |                            | Lire la carte vitale |  |  |
| IPP         | Nom de naissance (Nom utilisé)                     | 1er prénom de naissance | Prénom utilisé | Date de naissance | Sexe   | Taux de corresp. | INS | Statut INS          | 1 à 16 sur 16 .<br>Fiche o | Afficher 25 v items  |  |  |
| 15<br>18    | SE                                                 | Var                     |                | /02/1986          | Ç<br>Ç | 100,00           |     | Identité provisoire |                            |                      |  |  |
| 19          | SE                                                 | Var                     |                | 07/               | ę      | 100,00           |     | Identité provisoire |                            |                      |  |  |

• Vérification de l'identité du patient et validation de la sélection, en cliquant sur « Suivant » :

| RECHERCHE D'IDENTITÉ                                                                                                    | VALIDATION DE L'IDENTITÉ | CONSENTEMENT | DESTINATAIRES                                                     | TYPE DE DEMANDE | VALIDATION |
|----------------------------------------------------------------------------------------------------|--------------------------|--------------|-------------------------------------------------------------------|-----------------|------------|
| S Va o                                                                                                    |                          |              |                                                                   |                 | 1 ^        |
| Nom de naissance SErmonn<br>Nom utilisé SE<br>1er prénom Var<br>Liste des prénoms<br>Prénom utilisé<br>Sexe Féminin<br>INS<br>Date de naissance 07. | -                        |              | Pays<br>Commune<br>Code postal<br>Code INSEE Commune<br>nalssance |                 |            |
| Adresse Domicile - (FRANG                                                                                                    | CE)                      | ^            | Moyen de contacts                                                 |                 | ^          |
| Type Domicile<br>Pays FRANCE<br>Ville                                                                                                    |                          |              | Téléphone portable<br>Mall                                        |                 | 0          |
| Première ligne<br>Commentaire<br>Début de validité                                                                                                  | au                       |              | Assuré                                                            |                 | ^          |
|                                                                                                    |                          |              | Matricule<br>Qualité                                              |                 |            |
|                                                                                                    |                          |              |                                                                   |                 |            |

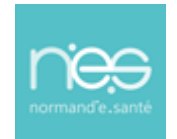

Si l'identité est inconnue, création de l'identité via le bouton « Créer une identité »

|                                    | RECHERCHE D'IDENTITÉ    |                                       |                                             |      | CRÉATION DE L'IDE | INTITÉ |            |                                                    |
|------------------------------------|-------------------------|---------------------------------------|---------------------------------------------|------|-------------------|--------|------------|----------------------------------------------------|
| Recherche de patient               | C<br>Sexe               |                                       |                                             |      | 0.                |        |            | Lire la catte vitale                               |
| IPP Nom de naissance (Nom utilisé) | 1er prénom de naissance | Prénom utilisé<br>Aucune donnée dispo | Date de naissance<br>inible dans le tableau | Sexe | Taux de corresp.  | INS    | Statut INS | 0 éléments Atticher 25 v items<br>Fiche d'identité |
|                                    |                         |                                       |                                             |      |                   |        |            |                                                    |
| Plateforme de PRODUCTION           |                         |                                       |                                             |      |                   |        | -          | Créer une identité                                 |

Remplissage des informations d'identité du patient, puis « valider »

|                           |                  |                     |                     |                       | AUDEO  |                   |                                  |
|---------------------------|------------------|---------------------|---------------------|-----------------------|--------|-------------------|----------------------------------|
| HECHERCHE                 | DIDENTITE CREATO | N DE L'IDENTITE COI | NSENTEMENT          | DESTINAT              | AIRES  | TYPE DE DEMANDE   | VALIDATION                       |
| Sevestre                  |                  |                     |                     |                       |        | ٤ (               | Indicateurs Lire la carte vitale |
| Etat                      |                  |                     |                     |                       |        | LIEU DE NAISSANCE |                                  |
| Type de document contrôlé |                  |                     | *                   | Pays                  | FRANCE |                   | × +                              |
| Civilité                  |                  |                     | v                   | Commune               |        |                   |                                  |
| Nom de naissance*         | sevestre         |                     |                     | Code postal           |        |                   |                                  |
| Nom utilisé               |                  |                     |                     | naissance             |        |                   |                                  |
| 1er prénom*               |                  |                     |                     |                       |        |                   |                                  |
| Liste des prénoms         |                  |                     |                     |                       |        |                   |                                  |
| Prénom utilisé            |                  |                     |                     |                       |        |                   |                                  |
| INS                       |                  |                     | v                   |                       |        |                   |                                  |
| Date de naissance*        | 07/02/1986       |                     |                     |                       |        |                   |                                  |
|                           |                  |                     |                     | -                     |        |                   |                                  |
| Adresse - (FRAN           | CE)              |                     | â ^                 | 2<br>Moyen de contact | S      |                   | ^                                |
| Туре                      |                  |                     |                     | Téléphone portable    |        |                   | . 🔿 💼                            |
| Pays                      | FRANCE           |                     | × -                 | Email                 |        |                   | 🛛 💼                              |
| Ville                     | Code postal      | Vile                |                     |                       |        |                   | (Ajout contact)                  |
| Rue                       | numero           | Rue                 |                     | L                     |        |                   |                                  |
| Première ligne            |                  |                     |                     |                       |        |                   |                                  |
| Commentaire               |                  |                     |                     |                       |        |                   |                                  |
| Début de validité         | 80               |                     | - It.               |                       |        |                   |                                  |
|                           | -                |                     |                     |                       |        |                   |                                  |
|                           |                  |                     | Ajouter une adresse |                       |        |                   | 3                                |
|                           |                  |                     |                     |                       |        |                   | (Retour) Valider                 |

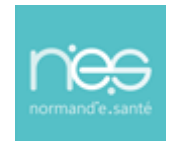

#### Puis « Confirmer »

|    | Nom | de famille - naissance | Nom d'usage | Prénom | Data da pajaganca | Cava | Etat | Actions |
|----|-----|------------------------|-------------|--------|-------------------|------|------|---------|
| 10 | S   | RE                     | Nom a deage | Var    | 07/               | 0    | -    |         |
| 13 | S   | ŧE                     | SE          | Var    | 07/               | 0    | •    |         |
| 27 | S   | ١E                     | BIE         | Net    | 07/(              | 0    | •    |         |
| 5  | S   | ۱E                     | SE          | Var    | 07/(              | 9    | •    |         |
| 20 | S   | ۱E                     | SE          | Var    | 07/(              | 9    | •    |         |
| 51 | S   | łE                     | SE          | Var    | 07/(              | 0    | •    |         |
| 69 | S   | ١E                     |             | Tes    | 07/(              | 0    | •    | ■ ✓     |
| 69 | S   | ۱E                     |             | Var    | 07/0              | 0    | •    | ■ ✓     |
| 22 | S   | łE                     |             | Var    | 07/0              | 0    | •    |         |
| 35 | s   | ìΕ                     |             | Tes    | 07/(              | 8    | •    |         |

• Vérification de l'identité du patient et validation de la sélection à l'aide du bouton « Suivant »

| RECHERCH                                                                                                    | Q<br>E D'IDENTITÉ                             | CRÉATION DE L'IDENTITÉ | CONSENTEMENT | DESTINATAIRES                                                             | TYPE DE DEMANDE   | VALIDATION                   |
|----------------------------------------------------------------------------------------------------|-----------------------------------------------|------------------------|--------------|---------------------------------------------------------------------------|-------------------|------------------------------|
| Sev V C<br>Civilité<br>Nom de raissance<br>Nom utilisé<br>Ter prénom<br>Liste des prénoms<br>Prénom utilisé<br>Sexe<br>INS<br>Date de naissance | se, re<br>v<br>Masculin<br>677.               |                        |              | Pays FRANCE<br>Commune<br>Code postal<br>Code INSEE Commune<br>nalissance | LIEU DE NAISSANCE | 1 ^                          |
| Adresse Domin<br>Type<br>Pays<br>Ville<br>Rue                                                                                                   | c <b>ile - (FRANCE)</b><br>Domicile<br>FRANCE |                        | ^            | Moyen de contacts<br>Téléphone portable<br>Mall                           |                   | •                            |
| Première ligne<br>Commentaire<br>Début de validité                                                                                              |                                               | au                     |              | Assuré<br>Matricule<br>Gualité                                            |                   | ^                            |
|                                                                                                    |                                               |                        |              |                                                                           |                   | Processer) (Mostley) (Double |

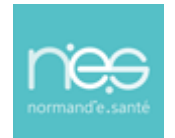

#### 3.2.1 Etape de validation du consentement patient

Validation du consentement patient, saisie d'un commentaire, puis « Suivant »

| Q                                                     | 1                                                           | ( <b>2</b> )                                    | *                             | 8               |                |
|-------------------------------------------------------|-------------------------------------------------------------|-------------------------------------------------|-------------------------------|-----------------|----------------|
| RECHERCHE D'IDENTITÉ                                  | CRÉATION DE L'IDENTITÉ                                      | CONSENTEMENT                                    | DESTINATAIRES                 | TYPE DE DEMANDE | VALIDATION     |
| sevestre v né(e) le 07/02/1986                        |                                                             |                                                 |                               |                 |                |
|                                                       |                                                             |                                                 |                               |                 |                |
| Consentement requis *                                 |                                                             |                                                 | Commentaire *                 |                 |                |
| Le patient a-t-il été informé de l'échange de ses don | nées personnelles avec des professionnels de santé d'autr   | es établissements, consentant ainsi à l'acte de |                               |                 |                |
|                                                       | telemedecine /                                              |                                                 | 2                             |                 |                |
|                                                       |                                                             |                                                 | -                             |                 |                |
| Téléchar                                              | ger la note d'information au consentement à fournir au pati | ent                                             | Modifier l'urgence du dossier |                 |                |
|                                                       |                                                             |                                                 | La decrier est urgent         |                 |                |
|                                                       |                                                             |                                                 |                               |                 |                |
|                                                       |                                                             |                                                 |                               |                 |                |
|                                                       |                                                             |                                                 |                               |                 |                |
|                                                       |                                                             |                                                 |                               |                 |                |
|                                                       |                                                             |                                                 |                               |                 |                |
|                                                       |                                                             |                                                 |                               |                 |                |
|                                                       |                                                             |                                                 |                               |                 |                |
|                                                       |                                                             |                                                 |                               |                 |                |
|                                                       |                                                             |                                                 |                               |                 |                |
|                                                       |                                                             |                                                 |                               |                 |                |
|                                                       |                                                             |                                                 |                               |                 |                |
|                                                       |                                                             |                                                 |                               |                 |                |
|                                                       |                                                             |                                                 |                               |                 |                |
|                                                       |                                                             |                                                 |                               |                 |                |
|                                                       |                                                             |                                                 |                               |                 |                |
|                                                       |                                                             |                                                 |                               |                 |                |
|                                                       |                                                             |                                                 |                               |                 |                |
|                                                       |                                                             |                                                 |                               |                 |                |
|                                                       |                                                             |                                                 |                               |                 | Hetour Sulvant |
|                                                       |                                                             |                                                 |                               |                 |                |

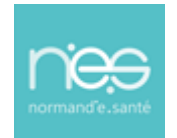

3.3 Sélection du type d'accompagnement

#### 3.3.1 Le choix du patient seul

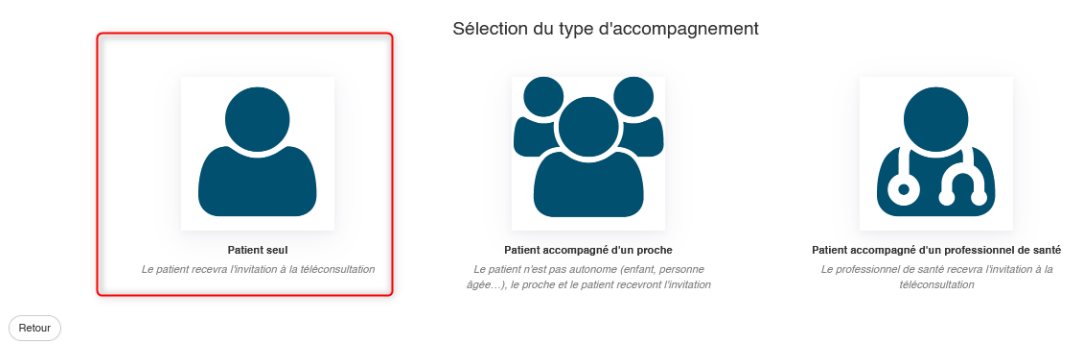

- Renseignez son adresse mail et/ou son numéro de téléphone si aucun ne s'affiche
- Cliquez sur « Suivant »

|              | Veuillez renseigner un moyen de contact pour le patient |
|--------------|---------------------------------------------------------|
|              | Adresse mail du patient                                 |
|              | C Téléphone du patient 🔹                                |
| Patient seul | <b>(</b> ]                                              |
|              |                                                         |
|              |                                                         |
|              |                                                         |
|              |                                                         |
|              |                                                         |
|              |                                                         |
|              |                                                         |
|              | Retour Suivarit                                         |

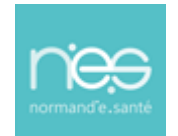

#### 3.3.2 Le choix du patient accompagné d'un proche

|        |                                                       | Sélection du type d'accompagnement                                                                       |                                                                         |
|--------|-------------------------------------------------------|----------------------------------------------------------------------------------------------------|-------------------------------------------------------------------------|
|        |                                                       |                                                                                                    | 60                                                                      |
|        | Patient seul                                          | Patient accompagné d'un proche                                                                           | Patient accompagné d'un professionnel de santé                          |
|        | Le patient recevra l'invitation à la téléconsultation | Le patient n'est pas autonome (enfant, personne<br>âgée), le proche et le patient recevront l'invitation | Le professionnel de santé recevra l'invitation à la<br>téléconsultation |
| Retour |                                                       |                                                                                                    |                                                                         |

Renseignez les informations de l'accompagnant puis cliquez sur « Suivant » :

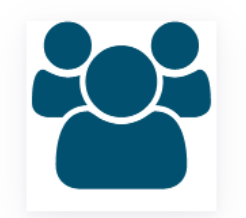

Patient accompagné d'un proche

| Adresse mail du patient          | Adresse mail du patient | · |
|----------------------------------|-------------------------|---|
| Téléphone du patient             | C Téléphone du patient  | · |
| Nom de l'accompagnant *          |                         |   |
| Prénom de l'accompagnant         |                         |   |
| Adresse Mail de l'accompagnant * |                         | 2 |
| Téléphone de l'accompagnant*     |                         |   |

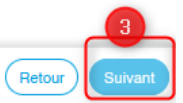

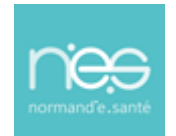

#### 3.3.3 Le choix du patient accompagné d'un professionnel de santé

Sélection du type d'accompagnement

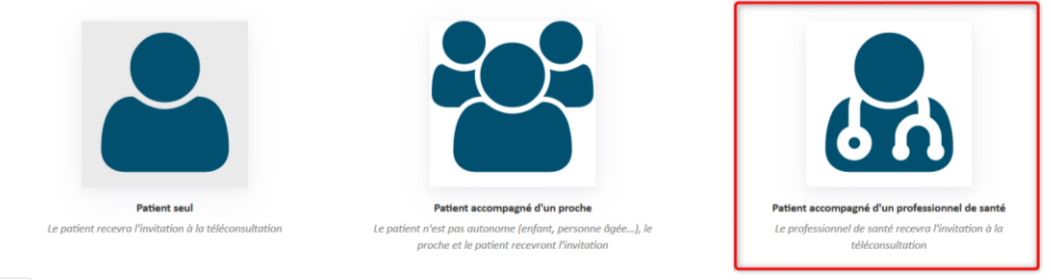

Retour

#### Recherchez le professionnel de santé

Attention : même si l'identité du professionnel est connue, cliquez sur « je ne trouve pas le professionnel »

| professionnel de santé       santé         1 à 2 sur 2 Afficher (0 ) terrs       1 à 2 sur 2 Afficher (0 ) terrs         Nom       Prénom       Etablissement       Téléphone       Mail       Action         BRC       JEF       10 n, 3, BOR       JEF       Santé fr<br>BOR       JEF       Selectionner<br>il com       Selectionner<br>il com       JEF       CAEN, 14000       Jene trouve pas le professionner                                                                                                    | professionnel de santé         1 à 2 sur 2 Afficher (0 terns)         Nom       Prénom       Etablissement       Téléphone       Mail       Action         BRC       JEF       10 n, 3, BOR       10 n, 3, BOR       10 n, 10 n,                                                                                              | Patient | accompagné d'un  | Coordonné<br>Recherche<br>br | es du patient  Adresse mail du p  C Téléphone du patient  du professionnel de sa  jere | atient<br>ent<br>nté accompagnant<br>Rech | * * Nouvelle recherche       |
|----------------------------------------------------------------------------------------------------|----------------------------------------------------------------------------------------------------|---------|------------------|------------------------------|----------------------------------------------------------------------------------------|-------------------------------------------|------------------------------|
| Nom     Prénom     Etablissement     Téléphone     Mail     Action       BRC     JEF     10 rL<br>BOR     3,<br>BOR     10 rL<br>BOR     3,<br>BOR     10 rL<br>BOR     3,<br>BOR     10 rL<br>BOR     1,<br>BOR     1, | Nom     Prénom     Etablissement     Téléphone     Mail     Action       BRC     JEF     10 n, BOR     10 n, BOR     10 n, 10 n, 10 | profes  | sionnel de santé |                              |                                                                                        |                                           |                              |
| BRC     JEF     10 r                                                                                                    | BRC JEF 10 ru 3,<br>BOR d nte.fr Sélectionne<br>b il.com<br>BRON: JEF CAEN, 14000 j. sante.fr Sélectionne<br>Le ne trouve pas le professionnel                                                                                                    | Nom     | Prénom           | Etablissement                | Téléphone                                                                              | Mail                                      | Action                       |
| BRON: JEF CAEN, 14000 j. sante.fr Sélectionne<br>Je ne trouve pas le professionne                                                                                                    | BRON: JEF CAEN, 14000 j. sante.fr Sélectionne<br>Le ne trouve pas le professionnel                                                                                                    | BRC     | JEF              | 10 ռ. յ,<br>BOR              |                                                                                        | j.<br>d<br>b                              | sante.fr<br>nte.fr<br>il.com |
|                                                                                                    |                                                                                                    | BRON:   | JEF              | CAEN, 14000                  |                                                                                        | j.                                        | sante.fr Sélectionner        |

Retour Suivant

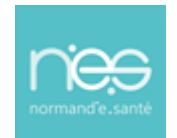

Remplissez les informations de l'accompagnant puis cliquez sur « Suivant » :

| 60                      | Coordonnées du patient        | ail du patient 🔹                                    |
|-------------------------|-------------------------------|-----------------------------------------------------|
| Patient accompagné d'un | Recherche du professionnel    | de santé accompagnant Rechercher Nouvelle recherche |
| F                       | Prénom de l'accompagnant      | JEF                                                 |
|                         | Téléphone de l'accompagnant * | Libron · · · · · · · · · · · · · · · · · · ·        |
|                         |                               | ,)                                                  |
|                         |                               |                                                     |
|                         |                               |                                                     |
|                         |                               | (Retour)                                            |

#### 3.4 Sélection du créneau d'invitation

- Sélectionnez la date et l'heure du début du rendez-vous de téléconsultation ainsi que sa durée.
  - Pour information, la téléconsultation peut se poursuivre 45 minutes au-delà du créneau initial

| Sélectionnez le type de rendez-vous *                       |  |
|-------------------------------------------------------------|--|
| Téléconsultation avec envoi d'invitation (téléconsultation) |  |
| Sélectionnez le créneau d'Invitation                        |  |
|                                                             |  |
|                                                             |  |
|                                                             |  |

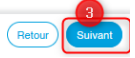

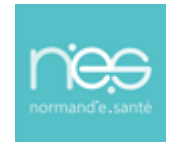

3.5 Création du télédossier

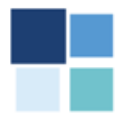

Création de l'affaire de téléconsultation

### 4 Réalisation de la téléconsultation

Au préalable, il faudra autoriser le navigateur à utiliser la caméra et le microphone ou micro-casque

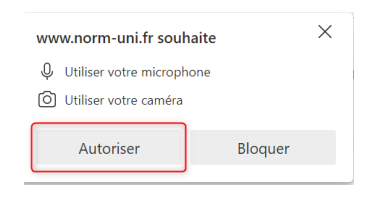

### 4.1 Renvoi d'invitation

 Il est également possible de renvoyer une invitation mail ou sms au patient et à la personne accompagnant le cas échéant. Pour cela, cliquez sur

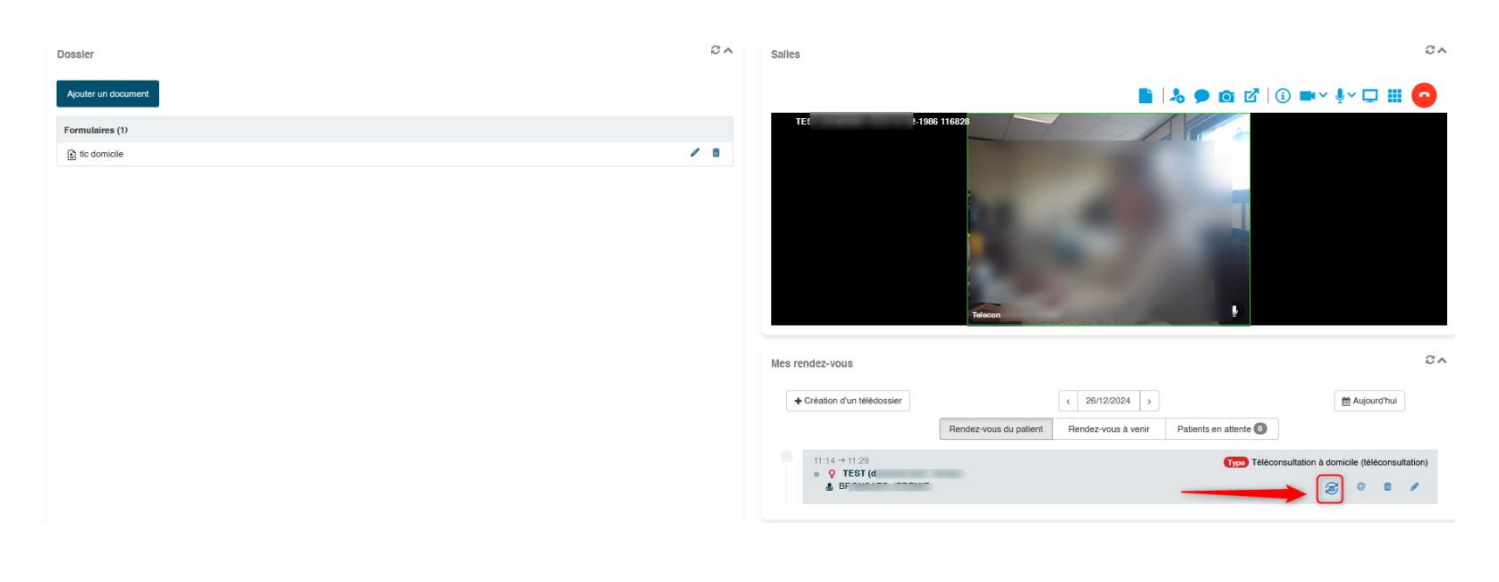

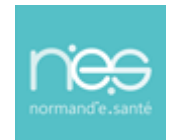

#### 4.2 Notifier le patient

Action possible aussi depuis la page d'accueil, via la fenêtre mes rendez-vous (en étant sur le jour de la téléconsultation)

 Il est également possible de notifier le patient via un message mail et/ou sms (en fonction des coordonnées fournies préalablement) pour lui indiquer une information (retard éventuel, ...)

| Atte<br>pas          | ntion ce système de con<br>y communiquer de donn | nmunication n'est pas une m<br>ées de santé                                                       | essagerie sécurisée, veuillez ne                |
|----------------------|--------------------------------------------------|---------------------------------------------------------------------------------------------------|-------------------------------------------------|
| Notifier mon patient |                                                  |                                                                                                   |                                                 |
| Ť                    | Information du patient<br>¥ TES'                 | Information de l'accompagnant<br>f Browner de reme<br>S                                           | Horaires de la consultation<br>26°<br>0 12-1 29 |
|                      | Attento                                          | n ce système de communication n'est pas une messagerie sécurisée, veuillez ne pas y co            | mmuniquer de données de santé<br>Désocliver mai |
|                      | Sujet du mail*                                   |                                                                                                   |                                                 |
|                      | ★ ≫ X ⓑ @ @ @ B I ⊻ S                            | $\mathbf{x}_{z} \mathbf{x}^{z} \mathbf{I}_{\mathbf{x}}$ $\underline{\mathbf{A}} \cdot \mathbf{D}$ |                                                 |
|                      |                                                  |                                                                                                   |                                                 |
|                      | Ajouter un document                              |                                                                                                   |                                                 |
|                      |                                                  | Envoyer                                                                                           |                                                 |

#### 4.3 Annuler le rendez vous

Action possible aussi depuis la page d'accueil, via la fenêtre mes rendez-vous (en étant sur le jour de la téléconsultation)

Il est également possible d'annuler le rendez-vous

Etes vous sûr de vouloir annuler ce rendez-vous ?

Ne rien faire

Annuler le rendez-vous

#### 4.4 Modifier le rendez vous

Action possible aussi depuis la page d'accueil, via la fenêtre mes rendez-vous (en étant sur le jour de la téléconsultation) Modification de la téléconsultation 12:14 - 12:29

| ll est également     | Téléconsultation avec envoi d'invitation (téléconsultation) |                              |                      |                               |        |
|----------------------|-------------------------------------------------------------|------------------------------|----------------------|-------------------------------|--------|
| possible de modifier |                                                             | <b>m</b> 26/1                | Durant               | durée en minutes<br>15        |        |
| le rendez-vous (soit | Professionnel                                               |                              |                      |                               |        |
| date/heure,          | å TC                                                        |                              |                      |                               | Ŧ      |
| contact)             | 🛔 demons test 🌻 🥅                                           |                              |                      |                               |        |
|                      | Adresse mail du patient                                     | •                            |                      | C Téléphone du patient        | v      |
|                      | Accompagnant : BRONSARD Jeremie                             |                              |                      |                               |        |
|                      | j.)                                                         | ×                            |                      | C Téléphone de l'accompagnant | Ŧ      |
|                      |                                                             |                              |                      |                               |        |
|                      | Annuler                                                     | Ouvrir la téléconsultation R | envoyer l'invitation | Contacter le patient          | Fermer |

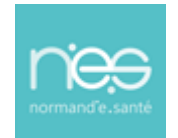

### 4.5 Contenu du télédossier : La fiche de téléconsultation

- Une fiche de liaison correspondant au type de demande choisi à la création du dossier est à disposition.
  - Un simple clic dessus permet son ouverture.

| Formulaires (1)                                                                                            |                                                                                                    |
|----------------------------------------------------------------------------------------------------|----------------------------------------------------------------------------------------------------|
| tlc domicile                                                                                               |                                                                                                    |
| <ul> <li>A l'issu de la consulta</li> <li>Complétée</li> <li>Signée (Aucu</li> <li>Puis générée</li> </ul> | tion, cette fiche peut être :<br>ne modification ne sera alors possible après signature) <b>SIGNER</b><br>au format PDF                                                                                                    |
| 4.6 Ajout de docur                                                                                         | nents au télédossier                                                                                                    |
| <ul> <li>L'ajout d'éléments<br/>possible</li> </ul>                                                        | ordonnances, protocoles, compte rendus, photos) est                                                                                                    |
| En cliqua                                                                                                  | nt sur la fonction « Ajouter un document »                                                                                                    |
|                                                                                                    | Ajout au dossier                                                                                                    |
| a<br>a<br>t                                                                                                | <ul> <li>Rechercher un fichier sur le disque</li> <li>Rechercher un répertoire sur le disque</li> <li>Réaliser une capture</li> </ul>                                                                                                    |
| L.                                                                                                    |                                                                                                    |
| o Soit                                                                                                    |                                                                                                    |
| `                                                                                                    | <ul> <li>En recherchant :         <ul> <li>un fichier sur le disque de votre ordinateur</li> <li>un répertoire sur le disque de votre ordinateur</li> <li>Puis en sélectionnant le document souhaité au niveau de l'explorateur de votre ordinateur</li> </ul> </li> </ul> |
| `                                                                                                    | <ul> <li>en réalisant une capture d'écran</li> <li>choisir la fenêtre ou l'écran à capturer</li> <li>puis ajuster votre capture</li> <li>et enfin ajouter au dossier</li> </ul>                                                                                            |

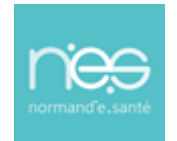

Sélectionnez la partie de l'écran à enregistrer pus pouvez modifier la zone de capture en déplacant le cadre rouge autour de l'imag

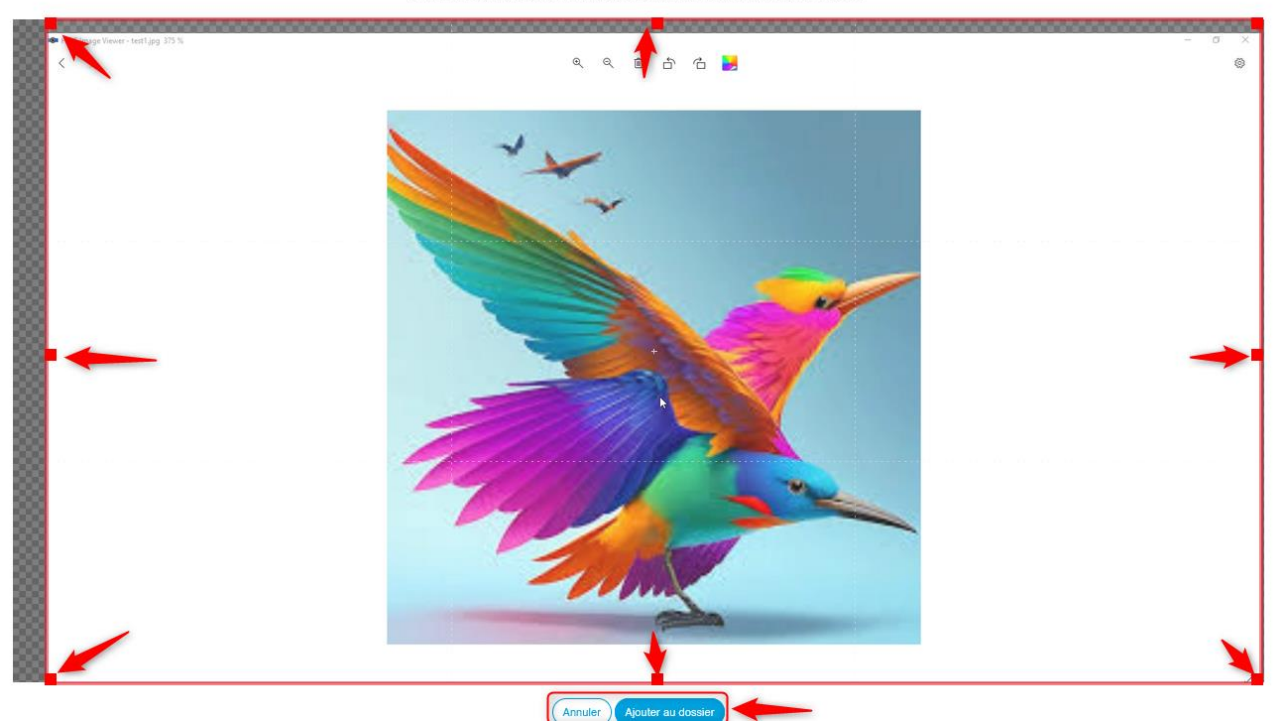

### 4.7 Ajout signature sur document PDF

- Cela nécessite au préalable le téléchargement d'une signature photo (capture/photo°
  - Cliquer sur l'icône « Paramètres » = en haut à droite de votre écran :
  - La fenêtre suivante apparait, puis cliquer sur « Charger une signature » télécharger la signature depuis votre explorateur de l'ordinateur

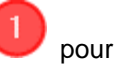

|                 | de l'utilisateur                                                                                                    |                                                                                                    |                      |
|-----------------|----------------------------------------------------------------------------------------------------|----------------------------------------------------------------------------------------------------|----------------------|
|                 | Contexte d'utilisation                                                                                                    |                                                                                                    |                      |
| télérnédecine   | Veuillez indiquer le contexte dans lequel vous utilisez l'application *                                                                                                    |                                                                                                    |                      |
| Facturation     | Je suis requérant                                                                                                    |                                                                                                    |                      |
| Dmp             | <ul> <li>Je suis requis ou téléconsultant</li> </ul>                                                                                                    |                                                                                                    |                      |
|                 | <ul> <li>Je suis requérant et requis ou téléconsultant</li> </ul>                                                                                                    |                                                                                                    |                      |
| Indisponibilité | <ul> <li>Autre (Exemple : Secrétaire ou assistante médicale)</li> </ul>                                                                                                    |                                                                                                    | +                    |
| Service         | Personnalisation de la création de téléconsultation                                                                                                    |                                                                                                    |                      |
| Notifications   | Mode d'affichage                                                                                                    |                                                                                                    |                      |
|                 | O Express                                                                                                    | <b>V</b>                                                                                                    |                      |
|                 | Normal                                                                                                    |                                                                                                    |                      |
|                 | Personnalisation du profil                                                                                                    | a back test                                                                                                    | 7                    |
|                 | Quantum utilization 2                                                                                                    | The fact is many interactions in the second second | a - 7 0              |
|                 | Signature utilisateur                                                                                                    | Charger une signature                                                                                                    |                      |
|                 |                                                                                                    | E anno 1                                                                                                    |                      |
|                 |                                                                                                    | 🔹 Envoi du fichier                                                                                                    | ×                    |
|                 |                                                                                                    | ← → - ↑ • « Images v to Rechercher da                                                                                                    | ns : Screenpresso 🔎  |
|                 |                                                                                                    | Organiser + Nouveau dossier                                                                                                    | a - 🛛 🛛              |
|                 |                                                                                                    | A                                                                                                    |                      |
|                 |                                                                                                    | 🖈 Accès rapide                                                                                                    |                      |
|                 |                                                                                                    |                                                                                                    |                      |
|                 |                                                                                                    |                                                                                                    |                      |
|                 |                                                                                                    | Demande d'avis initiale                                                                                                    |                      |
|                 |                                                                                                    | 2024-09-03_10H04_55.png                                                                                                    |                      |
|                 |                                                                                                    | Type d'element / Fichier PNG<br>Dimensions : 199 x 31                                                                                                    |                      |
|                 |                                                                                                    | Tailter 251 Ko                                                                                                    |                      |
|                 |                                                                                                    | A                                                                                                    |                      |
|                 | and the second second se |                                                                                                    |                      |
|                 | Fermor                                                                                                    |                                                                                                    |                      |
|                 | Farmer                                                                                                    | ert                                                                                                    |                      |
| _               | Former                                                                                                    | et 2000 to 100 to 100                                                                                                    |                      |
|                 | Former                                                                                                    | et                                                                                                    | nts pris en charge 🗸 |

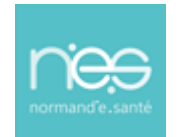

La signature est complétement téléchargée, une fois qu'elle apparait dans la fenêtre.

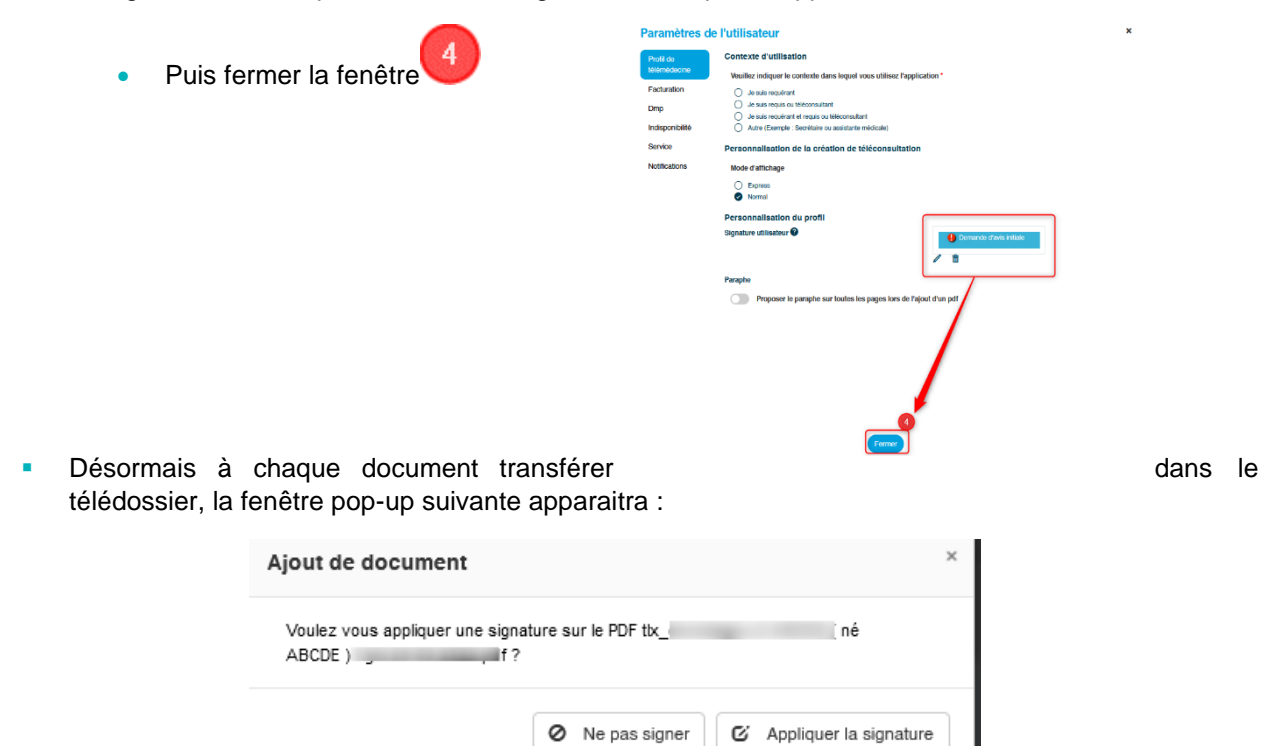

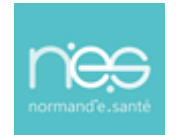

# DISPOSITIF de téléconsultation

### via Therap-e Web

Si le choix est fait d' « **Appliquer la signature** » (préalablement téléchargée), celle-ci viendra s'apposer sur le document transmis la signature comme illustré ci-après :

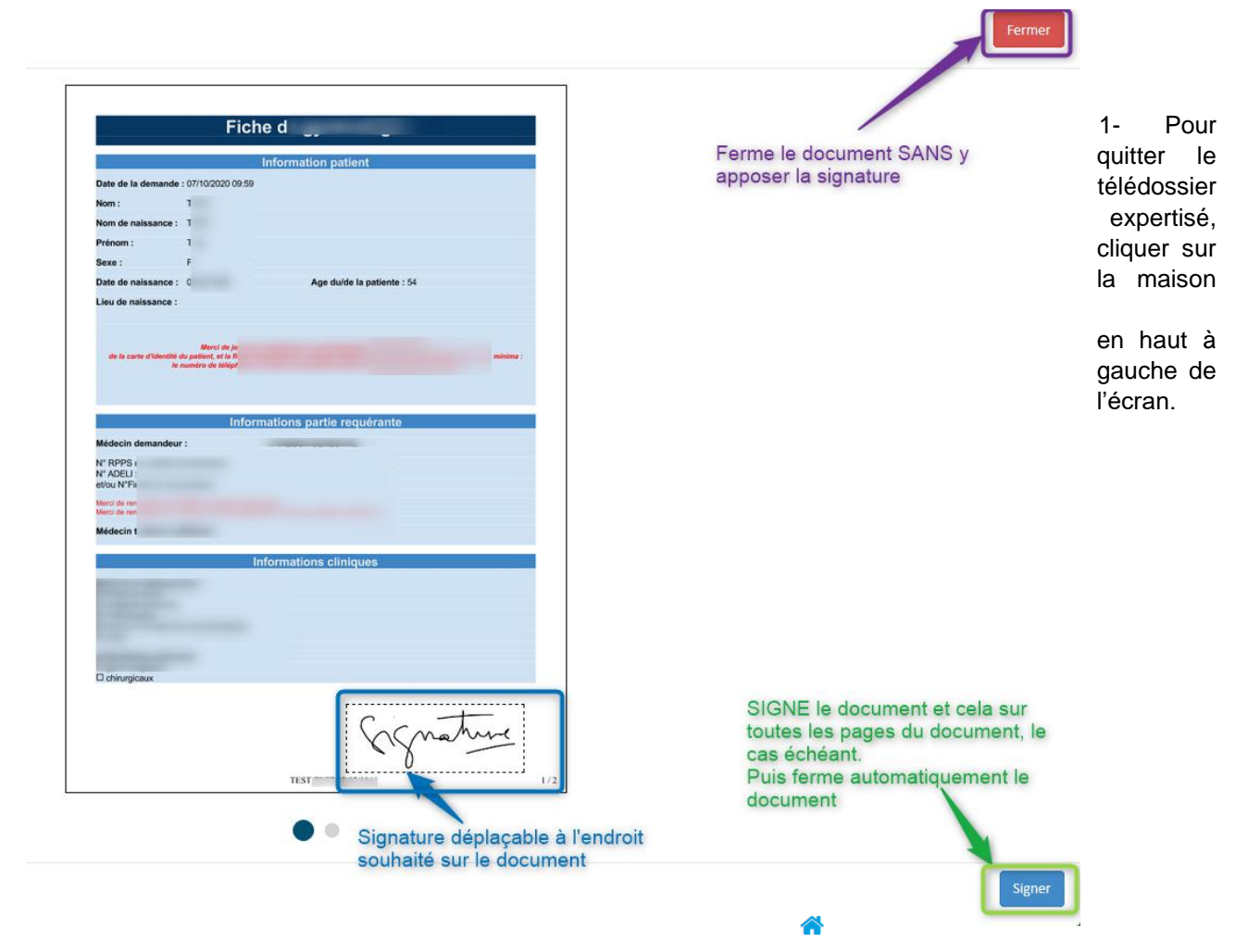

### 4.8 Envoi de documents

Les fichiers contenus dans le dossier uniquement au format PDF peuvent être envoyés au patient

#### 4.8.1 Cas 1 : vers le patient

| ł | <ul> <li>Au cours de la téléconsultation avec la</li> <li>Puis cliquer sur « Envoyer au pati</li> </ul> | fonction « <b>Envoyer</b> »           |
|---|----------------------------------------------------------------------------------------------------|---------------------------------------|
|   |                                                                                                    | ✓Envoyer                              |
|   |                                                                                                    | Envoyer par MSS<br>Envoyer au patient |

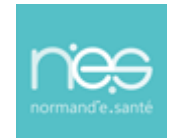

- 4.8.2 Cas 2 : vers le patient et/ou une tierce personne de l'équipe de prise en soins du patient
  - A tout moment sur un canal sécurisé avec la fonction « avec la fonction « Envoyer ... »
    - Puis cliquer sur « Envoyer par MSS »

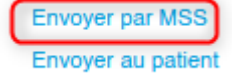

Envoyer...

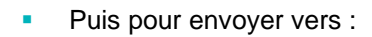

| Envoi aux professionnels | Becherche des destinataires<br>Prénom  Prénom  Prénom  Corpo 1081  Corpo 1081  Corpo 1081  Corpo 108  Corpo 108 | Destinataires sélectionnés<br>vsevestre@nomand-esante.tr  vsevestre@nomand-esante.tr  vs |
|--------------------------|----------------------------------------------------------------------------------------------------|----------------------------------------------------------------------------------------------------|
|                          | Enfin Envoyer                                                                                                    | Envoi via Coffre-fort numérique                                                                                                    |

- Soit une messagerie sécurisée de santé,
  - Rechercher son identité du patient tra sélectionner avec un simple clic (vérifier qu'il s'ajoute à droite de l'écran dans les destinataires sélectionnés) :
  - (Pour désélectionner un/des destinataire(s) dans la colonne de droite, un simple clic dessus suffit à le/les ôter de la liste)
  - Cliquer sur « Envoyer » Envoyer
  - le fichier sera envoyé/réceptionné sur la messagerie sécurisée de santé de la personne sélectionnée
  - soit vers une messagerie non-sécurisée
    - dans la fenêtre destinataires sélectionnés, saisir manuellement une adresse mail de la personne à laquelle vous souhaité envoyer le document (ex : xxxxx@gmail.com)
      - puis cliquer sur (vérifier que l'adresse saisie s'ajoute en dessous)
    - (Pour désélectionner un/des destinataire(s) dans la colonne de droite, un simple clic dessus suffit à le/les ôter de la liste)
    - Cliquer sur « Envoyer »
    - le fichier sera envoyé/réceptionné sur un coffre-fort numérique sur l'adresse saisie.

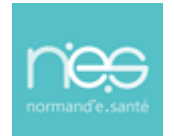

#### 4.9 La fonctionnalité visioconférence de la téléconsultation

Les fonctionnalités suivantes sont accessibles :

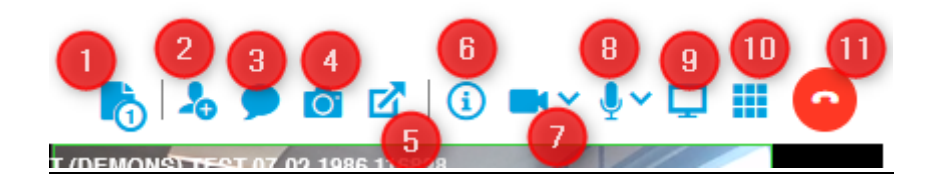

- 1) Transférer un document au patient pendant la visio:
  - Correspond à l'Espace de partage et permet de rechercher un fichier sur le disque de votre ordinateur à envoyer au patient
    - o La réussite de l'envoi du message se manifeste via l'apparition de

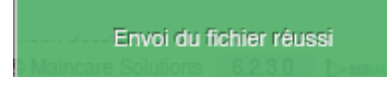

2) Envoyer un lien par mail/sms\* d'inviter une personne à la téléconsultation Inviter un autre participant

|                                                                                                    | Envoyer une invitation mail ou sms | Inviter un participant connecté |
|----------------------------------------------------------------------------------------------------|------------------------------------|---------------------------------|
| Veuillez renseigner les coordonnées du participant.<br>Un SMS et/ou un courriel lui seront envoyés afin de vous rejoindre en téléconsultation | n.                                 |                                 |
| 📞 Téléphone                                                                                                    |                                    | ĭ E-mail                        |
|                                                                                                    | Envoyer                            | Finitation                      |
|                                                                                                    | Rechercher dans l'annuai           | re patient ou professionnel     |
|                                                                                                    | Fe                                 | (mar)                           |
| *Les navigateurs suivants sont compatibles avec Therap-e :                                                                                    |                                    |                                 |
| Sur Windows : Mozilla/Chrome                                                                                                    | Sur IPhone : S                     | Safari                          |
|                                                                                                    |                                    |                                 |

3) Accéder au chat de la réunion, permet de discuter avec les autres membres de la téléconsultation et/ou avec un utilisateur connecté

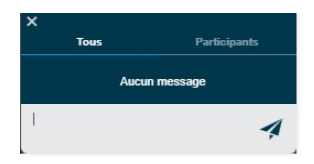

- 4) Prendre une capture d'écran pour la télécharger sur son poste ou l'ajouter dans le dossier
- 5) Externalisation de la vidéo (par exemple pour la mettre sur un second écran)
- 6) Afficher les participants de la réunion, Désactiver/demander l'ouverture de leur micro, et Forcer la sortie d'un utilisateur

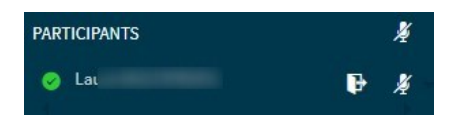

7) Activer/Désactiver/Choisir le dispositif vidéo

Sur I

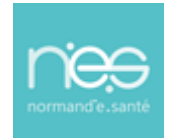

#### 8) Activer/Désactiver/Choisir le dispositif audio

9) 10) Partager un onglet du navigateur/une fenêtre/ un écran

Attention, entre le moment où on clique sur ce bouton et l'affichage du partage d'écran dans la Visio, le micro et le son sont coupés => Attendre avant de parler

Lors du partage, deux fonctionnalités supplémentaires sont disponibles : l'une permettant l'**arrêt** du partage, l'autre de changer **l'affichage des vignettes** de visio (par exemple pour agrandir l'aperçu du partage d'écran)

11) Quitter la téléconsultation

### 4.10 Fin de téléconsultation

- Pour quitter la téléconsultation, cliquez sur le téléphone rouge à droite de l'écran.
- Pour revenir à l'écran d'accueil, cliquez sur l'icône maison bleu en haut à gauche de l'écran :

#### **IMPORTANT :**

\*

Ф

Les télédossiers n'ayant pas vocation à être stockés de façon pérenne sur la plateforme, il incombe à chaque professionnel de santé participant à une téléconsultation d'assurer la traçabilité de l'acte en alimentant le système de traçabilité de l'établissement ou du cabinet médical dans lequel il exerce, de manière dématérialisée (logiciel métier) ou physique (dossier patient).

Autrement dit, il est impératif de télécharger post-acte l'ensemble des documents contenus dans le télédossier dans le logiciel métier pour chacune des professionnels de santé participant à l'acte.

### 5 Utilisation de la fonctionnalité Visio SMS

Depuis la vue d'activité (page principale), vous pouvez accéder à la fonctionnalité Invitation téléphonique

- Soit via la barre latérale en cliquant sur
- Soit via la fenêtre « Invitation téléphonique »

<sup>•</sup> 

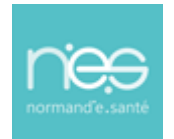

Invitation téléphonique

Veuillez renseigner les coordonnées du participant. Un SMS et/ou un courriel lui seront envoyés afin de vous rejoindre en téléconsultation. Vous entrerez automatiquement en téléconsultation.

| 📞 Téléphone                                | E-mail                                  |
|--------------------------------------------|-----------------------------------------|
| Lancer l'invitation<br><u>Historique d</u> | et entrer en salle<br>2<br>tes réunions |

o Complétez le numéro de téléphone portable du patient ou adresse mail puis invitation

C

 Accédez à la visio et à l'envoi de documents pendant cette dernière suivant le fonctionnement mentionné précédemment.